# SONY

## Насладете се на музиката с Xperia/iPhone и безжична мрежа

#### Ръководство за бърза настройка

В тази брошура ще намерите информация как да се насладите на музиката от смартфон Xperia (или Xperia Tablet)/iPhone (или iPad/iPod) с помощта на функцията DLNA или AirPlay и безжична мрежа.

За да можете да използвате безжичната мрежа, е необходим рутер за безжична LAN мрежа (включително точка на достъп).

#### Домашна аудиосистема

### CMT-SBT300W/SBT300WB

Вижте инструкциите за експлоатация на тази система, в случай че:

- искате да се възпроизвежда музика от друг смартфон или от компютър;
- приложението "WALKMAN"\* не е инсталирано на вашия смартфон Хрегіа;
- искате да се възпроизвежда музика чрез BLUETOOTH.

### Разполага ли с бутон WPS вашият рутер за безжична LAN мрежа?

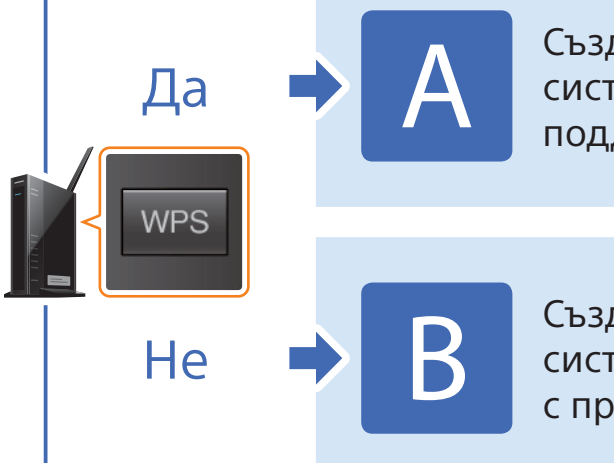

Създаване на безжична връзка между системата и рутер за безжична LAN мрежа, поддържащ WPS

Създаване на безжична връзка между системата и рутер за безжична LAN мрежа с приложението за Xperia/iPhone "NS Setup"

\* Вашият смартфон Хрегіа може да не разполага с приложението "WALKMAN". В такъв случай не може да се използва тази функция. С тази функция можете да слушате музика с някои модели "WALKMAN", но може да е нужно да изпълните друга операция. За подробности направете справка с инструкциите за експлоатация на самия "WALKMAN"

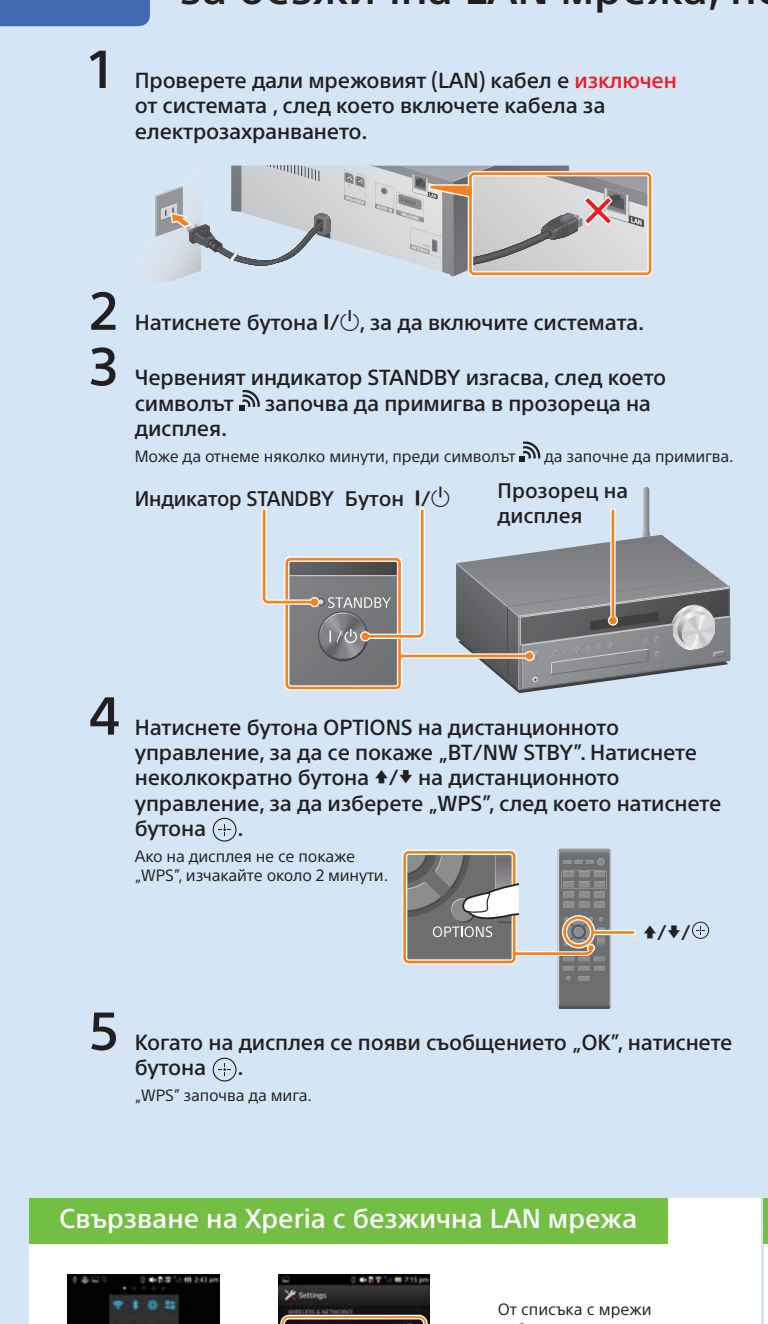

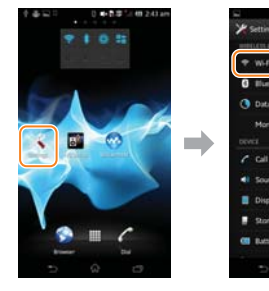

(Настройки)

4-464-271-11(1) (BG)

© 2013 Sony Corporation

изберете мрежата със SSID от стъпка 8 и въведете ключа за сигурност, за да се свържете към нея За подробности прегледайте инструкциите за експлоатация на

Xperia.

Докоснете [Wi-Fi]. Локоснете [Settings]

#### Свързване на iPhone с безжична LAN мрежа

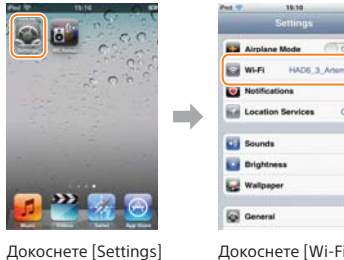

От списъка с мрежи изберете мрежата със SSID от стъпка 8 и въведете ключа за сигурност, за да се свържете към нея За подробности направете справка с инструкциите за експлоатация на iPhone.

(Настройки)

Докоснете [Wi-Fi]

#### Създаване на безжична връзка между системата и рутер за безжична LAN мрежа, поддържащ WPS

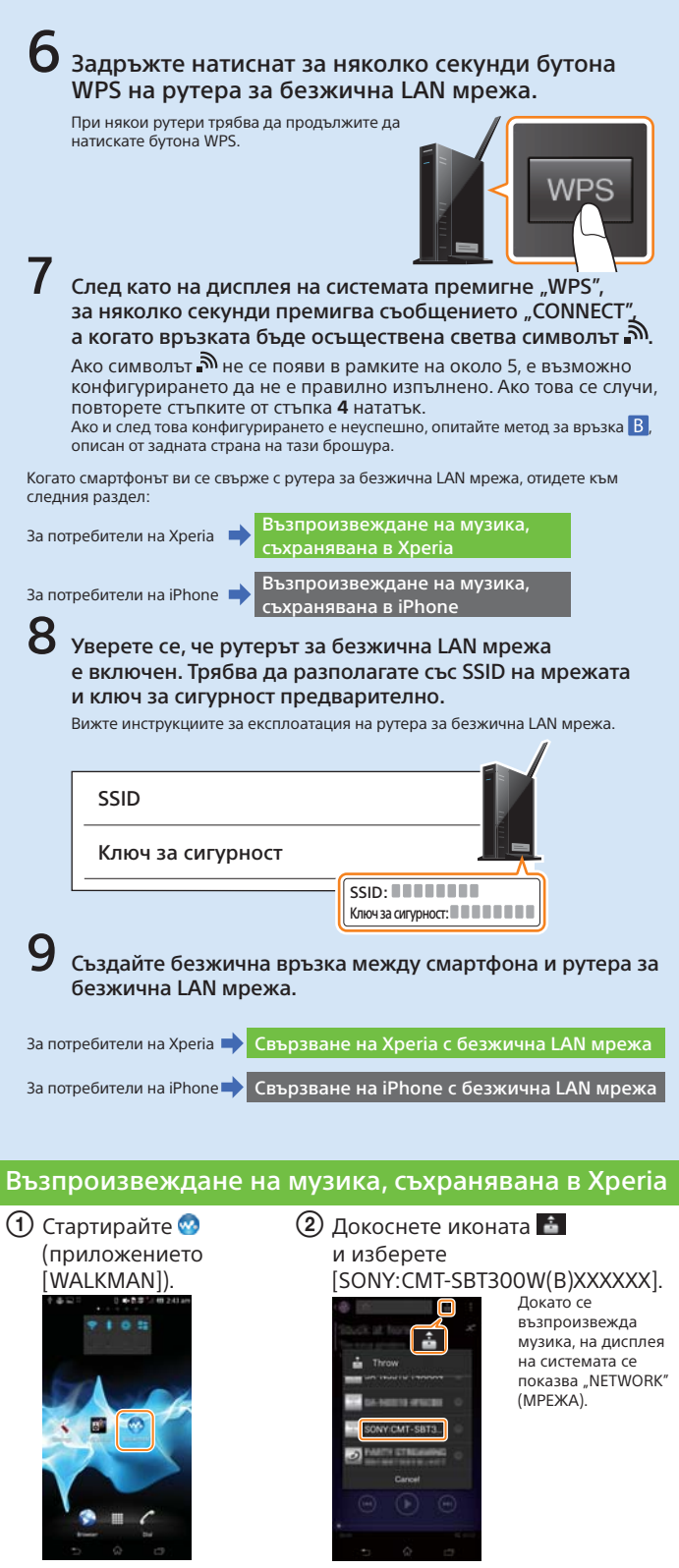

Възпроизвеждане на музика, съхранявана в iPhone 1 Стартирайте 💋 2 Докоснете иконата 🗖 (приложението и изберете [SONY:CMT-SBT300W(B)XXXXXX]. [Music] (музика)). Докато се възпроизвежда музика, на дисплея на системата се показва "AirPlav" **]** 🍛 🐖 🤅

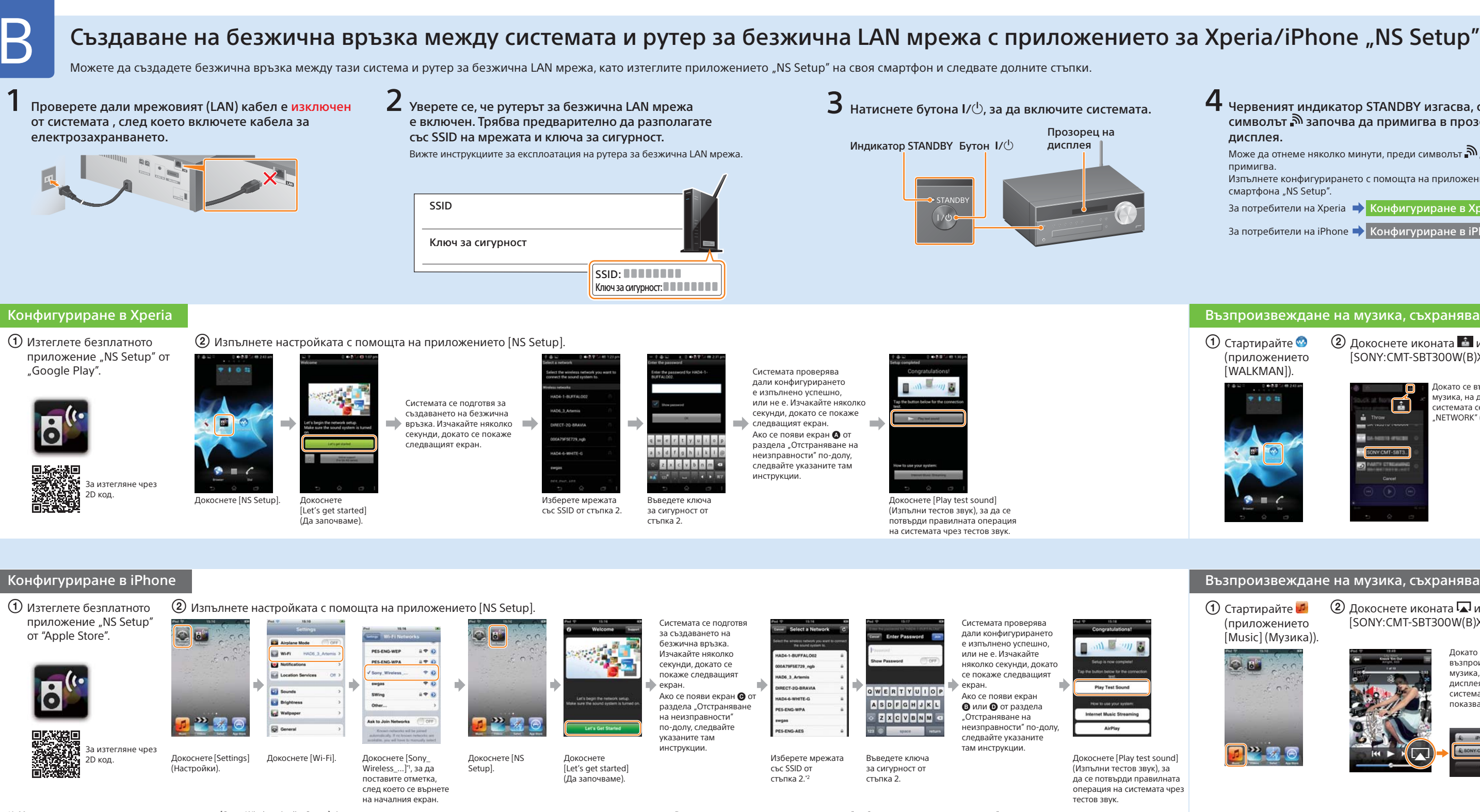

\*1 Може да отнеме няколко минути, докато се появи [Sony\_Wireless Audio\_Setup]. Ако не се появи, върнете системата в начално състояние, като следвате стъпките от "Връщане на системата в начално състояние" в "Отстраняване на неизправности" \*2 Ако SSID не се покаже, докоснете иконата 🖾 в горния десен ъгъл, за да се актуализира екранът.

#### Отстраняване на неизправности

По време на конфигурирането може да се покажат долупоказаните екрани. Ако това се случи, следвайте съответните инструкции.

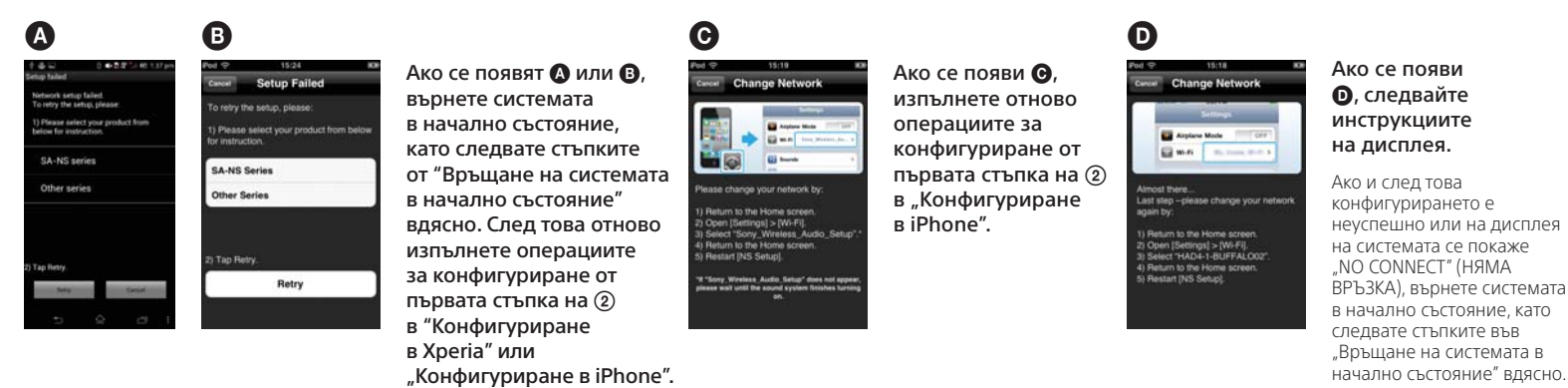

#### Връщане на системата в начално състояние

Върнете системата в начално състояние по долуописания начин. Върнете системата в начално състояние също така, ако по време на конфигурирането на iPhone не се покаже "Sony Wireless Audio Setup".

- 1 Изключете кабела за електрозахранването от контакта и се уверете, че индикаторът STANDBY не свети. След това включете кабела за електрозахранването и включете системата.
- 2 Задръжте натиснати бутоните на системата (стоп) и I/也, докато се появи "ALL RESET".

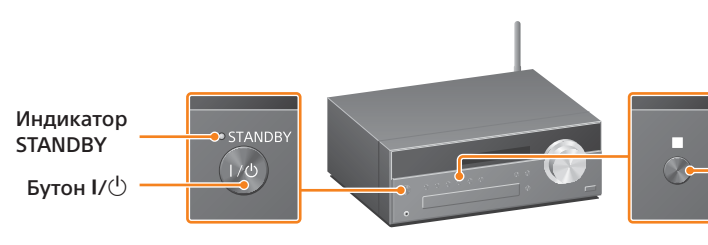

4 Червеният индикатор STANDBY изгасва, след което символът 🔊 започва да примигва в прозореца на дисплея.

Може да отнеме няколко минути, преди символът 🔊 да започне да примигва.

Изпълнете конфигурирането с помощта на приложението на смартфона "NS Setup"

За потребители на Хрегіа 🔶 Конфигуриране в Хрегіа

За потребители на iPhone 🔶 Конфигуриране в iPhone

#### Възпроизвеждане на музика, съхранявана в Xperia

1 Стартирайте 🥺 (приложението [WALKMAN]).

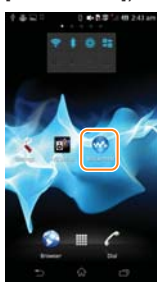

- 2 Докоснете иконата 💼 и изберете [SONY:CMT-SBT300W(B)XXXXXX].
  - Іокато се възпроизвежла иузика, на дисплея на істемата се показва NETWORK" (MPEWA)

#### Възпроизвеждане на музика, съхранявана в iPhone

🕦 Стартирайте 🂋 (приложението [Music] (Музика)).

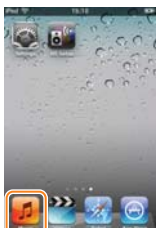

2 Докоснете иконата 🗖 и изберете [SONY:CMT-SBT300W(B)XXXXXX].

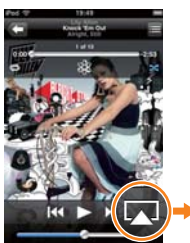

Докато се възпроизвежда музика, на лисплея на системата се показва "AirPlay"

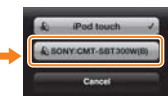